### Instructions for "eComment"

**DISCLAIMER:** PLEASE KEEP IN MIND THESE INSTRUCTIONS WERE PROVIDED BY THE VENDOR AND ARE TO BE USED ONLY FOR INSTRUCTIONAL PURPOSES. IN THE EXAMPLES/STEPS THE NAME OF THE CITY AND SOME OTHER INFORMATION (meeting name, date, time, location, agenda item, etc.) MAY NOT PERTAIN DIRECTLY TO THE CITY OF DELTONA. THE DEADLINE FOR COMMENTS IS AT NOON THE FRIDAY BEFORE THE MEETING.

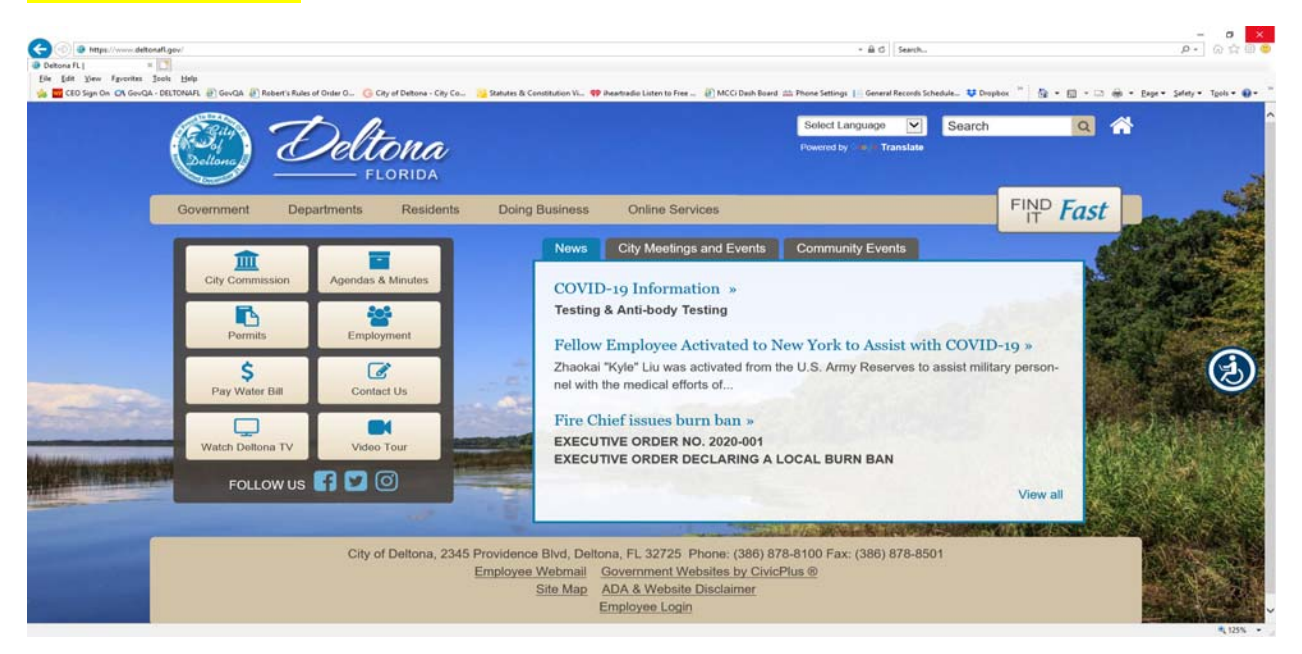

Click "Agenda & Minutes" icon in the left two columns.

| <ul> <li></li></ul>                                                                                                    |                          |                      |                                |                                                                         |                                    |                      |                              |                  |                              | - 0                     | ×    |
|----------------------------------------------------------------------------------------------------|--------------------------|----------------------|--------------------------------|-------------------------------------------------------------------------|------------------------------------|----------------------|------------------------------|------------------|------------------------------|-------------------------|------|
| Details Description   Reports   Details   Details   <                                                                                                    | 🗲 💿 Ġ https://deltona    | legistar.com/Dep     | artmentDetail.aspx?ID=29215&GU | JD=206E965D-33A1-4244-8277-C029684EE043&Mode=MainBody                   |                                    |                      | - ∰ C Search                 |                  |                              | P- 🖓 🏠                  | 88   |
| le ge jee jeer gede jee<br>Coordeade Autour Autour Coordeade Autour Autour Coordeade Autour Autour Coordeade Autour Autour Coordeade Autour Autour Coordeade Autour Autour | Deltona FL               | G City of D          | ieltona - City Com 🛛 📑         |                                                                         |                                    |                      |                              |                  |                              |                         |      |
| Contract Control Control Contro Control Control Control Control Control Control Control Contro         | Eile Edit View Fgvorites | s ∐eols <u>H</u> elp |                                |                                                                         |                                    |                      |                              |                  |                              |                         |      |
| Agenda Merros       Calendar       City Commission       Boards or Committees       Municipal Code         Desciption       Regords       Regords       Reg                                                                                                    | 🚕 🧰 CEO Sign On 🖓 Govi   | AQA - DELTONAFL      | 🗿 GovQA 🙋 Robert's Rules of    | f Order O 🕒 City of Deltona - City Co 🤁 Statutes & Constitution Vi 🂔 ih | eartradio Listen to Free 🤌 MCCi Da | sh Board 🗰 Phone Set | tings 🔢 General Records Sche | dule 👯 Dropbox 🦈 | 🚡 = 🖸 = 🗆 🛞 = I              | lage ▼ Safety ▼ Tgols ▼ | 9- 1 |
| Image: Sectificion       Reports         Body Name:       CIV: Cormission         Cive Sectificition       Cive Sectificition       Cive Sectificitie       Cive Sectificitie       C                                                                                                    | Home Ager                | nda Memos            | Calendar                       | City Commission Boards or Committees                                    | Municipal Code                     |                      |                              |                  |                              | Su                      | 10 / |
| Details       Description       Reports         Body Name:       CIty Cormission       •         Type:       Primary Legislative Body         Meeting location       Commercian         State Dormission Chambers       -         Calendar (57)       People (7)         Agenda Memos (205)       -         List View       Calendar         State Dormission Chambers       -         State Dormission Chambers       -         State Dormission Chambers       Meeting details         State Dormission Chambers       Meeting details         State Dormission Chambers       Meeting details         State Dormission Chambers       Meeting details         State Dormission Chambers       Meeting details         State Dormission Chambers       Meeting details         State Dormission Chambers       Meeting details         State Dormission Chambers       Meeting details         State Dormission Chambers       Meeting details         State Dormission Chambers       Meeting details         State Dormission Chambers       Meeting details         State Dormission Chambers       Meeting details         State Dormission Chambers       Meeting details         Statendar       Statendar       <                                                                                                    |                          |                      |                                |                                                                         |                                    |                      |                              |                  |                              | 🗉 🗖 St                  | are  |
| Body Name:       Dity Comusion       Dity Comusion       Dity Comusion         Type:       Pirmay Legistry Rody       Pirmay Legistry Rody                                                                                                    | Details Desc             | cription             | Reports                        |                                                                         |                                    |                      |                              |                  |                              |                         | 1    |
| Type:       PHIMATELINATION       PHIMATELINATION <td>Body Name:</td> <td>City Corr</td> <td>mission</td> <td>-</td> <td></td> <td></td> <td></td> <td></td> <td></td> <td></td> <td></td>                                                                                                    | Body Name:               | City Corr            | mission                        | -                                                                       |                                    |                      |                              |                  |                              |                         |      |
| Meeting location:       Perspective       Agendia Memos (2005)         List View       Calendar (57)       Perspective       Agendia Memos (2005)         Site View       Calendar (57)       Perspective       Vectove       Vectove         Site View       Calendar (57)       Perspective       Vectove       Vectove       Vectove         Site View       Calendar (57)       Perspective       Vectove       Vectove <td>Type:</td> <td>Primary L</td> <td>egislative Body</td> <td></td> <td></td> <td></td> <td></td> <td></td> <td></td> <td></td> <td></td>                                                                                                    | Type:                    | Primary L            | egislative Body                |                                                                         |                                    |                      |                              |                  |                              |                         |      |
| Agenda Memos (25)       Agenda Memos (25)         List View       Calendar View         S7 records       Group       Kept       Date       Date       Dete       Dete </td <td>Meeting location:</td> <td>Deltona C</td> <td>ommission Chambers</td> <td></td> <td></td> <td></td> <td></td> <td></td> <td></td> <td></td> <td></td>                                                                                                    | Meeting location:        | Deltona C            | ommission Chambers             |                                                                         |                                    |                      |                              |                  |                              |                         |      |
| List View       Calendar View         Str View       Calendar View         Str View       Calendar View         Str View       Calendar View         Str View       Calendar View         Str View       Calendar View         Str View       Calendar View         Str View       Calendar View         Str View       Calendar View         Str View       Calendar View         Str View       Calendar View       Meeting details       Agenda       Minutes       Video       Audio       economic         1/6/020       Str View       Str View       Deltona Commission Chambers       Meeting details       Str Agenda       Stinutes       Str Video       Audio       Not avail         1/6/020       Str View       Str Video       Deltona Commission Chambers       Meeting details       Str Agenda       Stinutes       Str Minutes       Audio       Acaeda       Not avail         1/2/1/020       Str Video       Deltona Commission Chambers       Meeting details       Str Agenda       Stinutes       Str Minutes       Audio       Audio       Not avail         1/2/1/020       Str Video       Deltona Commission Chambers       Meeting details       Str Agenda       Stinutes       Str Audio <th< td=""><td>Calendar (57)</td><td>People (</td><td>7) 🛛 Agenda Mer</td><td>mos (205)</td><td></td><td></td><td></td><td></td><td></td><td></td><td></td></th<>                                                                                                    | Calendar (57)            | People (             | 7) 🛛 Agenda Mer                | mos (205)                                                               |                                    |                      |                              |                  |                              |                         |      |
| Since Control       Control       Det 2020         Since Control       Ext 2020       Since Control       Det 2020       Since Control       Market Since Control       Market Since Since Si                                                                                                    | List View                | landar Via           |                                | 103 (205)                                                               |                                    |                      |                              |                  |                              |                         |      |
| Sylectical Group Expert       Date 2020         Date A       Bit Time       Location       Meeting Data       Agenda       Minutes       Video       Audio       Meeting Activity         Life/2020       Distor A       Destora Commission Chambers<br>CIV Manager's Agenda Review       Meeting Activity       Destora Commission Chambers<br>CIV Manager's Agenda Review       Meeting Activity       Distora Commission Chambers<br>CIV Manager's Agenda Review       Meeting Activity       Distora Commission Chambers<br>CIV Manager's Agenda Review       Meeting Activity       Distora Commission Chambers<br>CIV Manager's Agenda Review       Meeting Activity       Distora Commission Chambers<br>CIV Manager's Agenda Review       Meeting Activity       Distora Commission Chambers<br>CIV Manager's Agenda Review       Meeting Activity       Distora Commission Chambers<br>CIV Manager's Agenda Review       Meeting Activity       Distora Commission Chambers<br>CIV Manager's Agenda Review       Meeting Activity       Distora Commission Chambers<br>CIV Manager's Agenda Review       Meeting Activity       Distora Commission Chambers<br>CIV Manager's Agenda Review       Meeting Activity       Distora Commission Chambers<br>CIV Manager's Agenda Review       Meeting Activity       Distora Commission Chambers<br>CIV Manager's Agenda Review       Meeting Activity       Distora Commission Chambers<br>CIV Manager's Agenda Review       Meeting Activity       Meeting Activity       Meeting Activity       Meeting Activity       Meeting Activity       Meeting Activity       Meeting Activity       Meeting Activ                                                                                                    | List view Ca             | alenual vie          | ~                              |                                                                         |                                    |                      |                              |                  |                              |                         |      |
| Date     Ime     Location     Meeting Details     Agenda     Minutes     Video     Audio     econome       Image: Image: I                                                                                                    | 57 records Group         | Export               | Date: 2020                     |                                                                         |                                    |                      |                              |                  |                              |                         | - 1  |
| Image: Constraint of the constraint of the constraint                                | Date 🔺                   |                      | Time                           | Location                                                                | Meeting Details                    | Agenda               | Minutes                      | Video            | Audio                        | eComment                |      |
| 1/6/2020       III       5:30 PM       Deftona Commission Chambers       Meeting details       III Agenda       III Minutes       IIII Minutes       IIII Minutes       IIII Minutes       IIII Minutes       IIII Minutes       IIII Minutes       IIII Minutes       IIII Minutes       IIII Minutes       IIIII Minutes       IIIIII Minutes       IIIII Minutes       IIIIIIIIIII Minutes       IIIIIIIIIIIIIIIIIIIIIIIIIIIIIIIIIIII                                                                                                    | <b></b>                  |                      | <b>•</b>                       | <b>▼</b>                                                                |                                    |                      |                              |                  |                              |                         |      |
| 1/6/020       Image: Sol PM       Detona Commission Chambers       Meeting details       Image: Sol PM       Period       Period                                                                                                    | 1/6/2020                 | 11                   | 5:30 PM                        | Deltona Commission Chambers<br>City Manager's Agenda Review             | Meeting details                    | 🔁 Agenda             | Dinutes                      |                  |                              | Not available           |      |
| 1/21/2020       Image: Sign PM       Deltona Commission Chambers       Meeting details       Image: Agenda       Image: Minutes       Not avail         1/21/2020       Image: Sign PM       Deltona Commission Chambers       Meeting details       Image: Agenda       Image: Minutes       Image: Agenda       Image: Agenda                                                                                                    | 1/6/2020                 | 31                   | 6:30 PM                        | Deltona Commission Chambers                                             | Meeting details                    | 🧏 Agenda             | Dinutes                      | Video            | <u>Audio</u> <u>Download</u> | Not available           |      |
| 1/21/2020         Image: The state of the state of the state of                                  | 1/21/2020                | 31                   | 5:30 PM                        | Deltona Commission Chambers<br>City Manager's Agenda Review             | Meeting.details                    | 🔁 Agenda             | Dinutes                      |                  |                              | Not available           |      |
| 2/3/2020 🔟 5:30 PM Deltona Commission Chambers Meeting details 🖏 Agenda 🖏 Minutes Not avail                                                                                                    | 1/21/2020                |                      | 6:30 PM                        | Deltona Commission Chambers                                             | Meeting details                    | 🏂 Agenda             | Dinutes                      | * <u>Video</u>   | Audio<br>Download            | Not available           |      |
| City Manager's Agenda Review                                                                                                    | 2/3/2020                 | 33                   | 5:30 PM                        | Deltona Commission Chambers<br>City Manager's Agenda Review             | Meeting details                    | 🕏 Agenda             | D Minutes                    |                  |                              | Not available           |      |
| 2/3/2020 🖸 6:30 PM Deltona Commission Chambers Meeting_details 🔽 Agenda 🖏 Minutes 🖉 <u>Video</u> R Audio Download Not avail                                                                                                    | 2/3/2020                 | 31                   | 6:30 PM                        | Deltona Commission Chambers                                             | Meeting details                    | 🏂 Agenda             | Minutes                      | * <u>Video</u>   | Audio<br>Download            | Not available           |      |
| 2/17/2020 🔟 5:30 PM 2nd Floor Conference Room Meeting details 📆 Agenda Not available Not avail                                                                                                    | 2/17/2020                | 31                   | 5:30 PM                        | 2nd Floor Conference Room                                               | Meeting details                    | 🔁 Agenda             | Not available                |                  |                              | Not available           | - `  |

Find the meeting you want to comment on and in the last column to the right click on "eComment".

## Step 1:

Click the **Meetings** tab. The Meetings page displays a list of upcoming meetings.

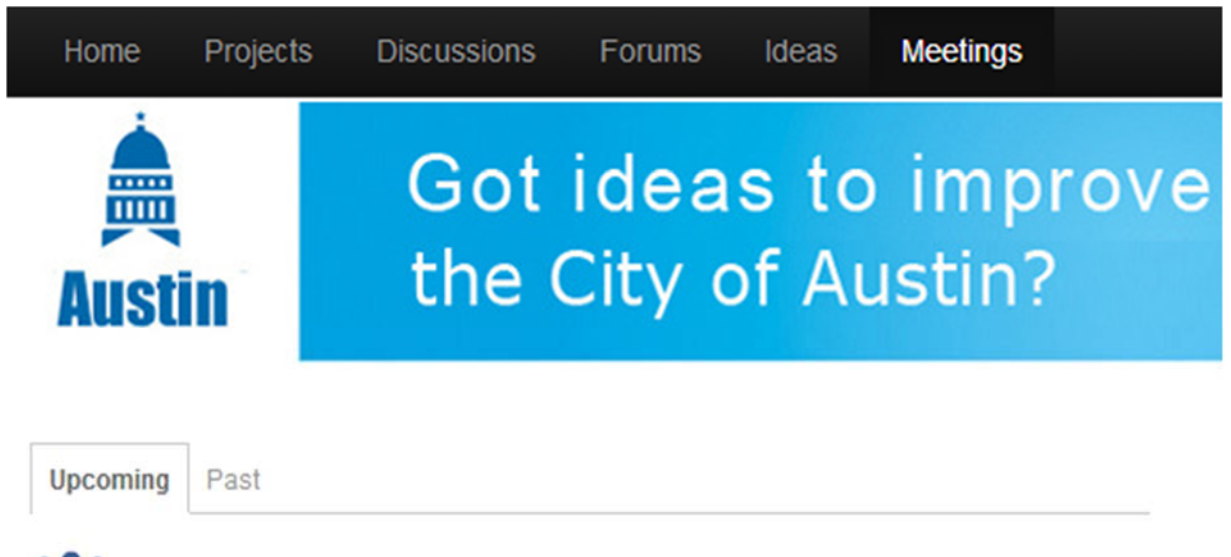

# Centennial City Council Meeting

When: Monday, March 4, 2013 at 07:53pm PST Where: No location has been set for this meeting Comments Close: Monday, March 4, 2013 at 06:53pm PST

## New Braunfels City Council Meeting

When: Monday, March 11, 2013 at 07:25pm PDT Where: No location has been set for this meeting Comments Close: Monday, March 11, 2013 at 06:25pm PDT

# Parks and Rec Meeting

When: Tuesday, March 12, 2013 at 04:11pm PDT Where: No location has been set for this meeting Comments Close: Tuesday, March 12, 2013 at 03:11pm PDT

## Step 2:

Click a meeting title. The meeting agenda items are displayed.

## New Braunfels City Council Meeting

When: Monday, March 11, 2013 at 07:25pm PDT Where: No location has been set for this meeting Comments Close: Monday, March 11, 2013 at 06:25pm PDT

All comments will be included as part of the official public record.

#### Agendas

1. CALL TO ORDER.

/meetings/768-new-braunfels-city-council-meeting-1/agenda\_items

Comment

(A) APPROVAL OF THE SECOND AND FINAL READING OF AN ORDINANCE AMENDING THE CODE OF ORDINANCES OF THE CITY OF NEW BRAUNFELS, TEXAS BY MODIFYING SECTIONS 126-136 THROUGH SECTIONS 126-138 TO DESIGNATE A SPECIFIC TIME FOR AREA SCHOOL SPEED ZONES; REPEALING ALL ORDINANCES IN CONFLICT.

/meetings/768-new-braunfels-city-council-meeting-1/agenda\_items

Comment

| 2. CALL OF ROLL                                                 |         |  |  |  |  |
|-----------------------------------------------------------------|---------|--|--|--|--|
| /meetings/768-new-braunfels-city-council-meeting-1/agenda_items |         |  |  |  |  |
|                                                                 | Comment |  |  |  |  |

## Step 3:

To comment on an agenda item, click the appropriate **Comment** button. The eComment form becomes available for that agenda item. You can also state your position on the agenda item (Oppose, Neutral, Support).

| 5. CITIZENS COMMUNICATIONS                                      |         |  |  |  |
|-----------------------------------------------------------------|---------|--|--|--|
| /meetings/768-new-braunfels-city-council-meeting-1/agenda_items |         |  |  |  |
|                                                                 | Comment |  |  |  |

| Select a Position: Oppose | Neutral | Support |
|---------------------------|---------|---------|
|---------------------------|---------|---------|

## Comment

I'm glad this is on the agenda and I can't wait to hear more about it.

930 of 1000 characters remaining

Submit Comment

Click Submit Comment.

# New Braunfels City Council Meeting

When: Monday, March 11, 2013 at 07:25pm PDT Where: No location has been set for this meeting Comments Close: Monday, March 11, 2013 at 06:25pm PDT

## 5. CITIZENS COMMUNICATIONS

/meetings/768-new-braunfels-city-council-meeting-1/agenda\_items/512d40b25debffa7ce00086d-5citizens-communications

Commented

Your comment was submitted successfully.

Comment I'm glad this is on the agenda and I can't wait to hear more about it.

Submitted At February 28, 2013 at 1:27 pm

Back to Agendas

Back to All Meetings

#### Comments

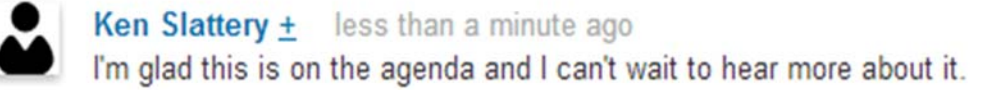

### Step 5:

Click **Back to Agendas** to return to the list of agenda items for this meeting.

**Note:** If other user's comments have been made visible on the site, you will see a **View Comments** button next to agenda items that have received comments from users.